# **Mount Gambier High School**

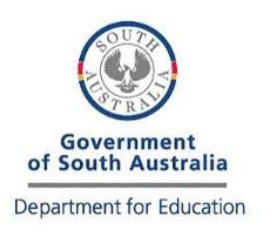

Brownes Road, Mount Gambier, South Australia, 5290 Phone: (08) 8721 0200 | Fax: (08) 8723 0441 Email: dl.0784.info@schools.sa.edu.au Website: www.mghs.sa.edu.au

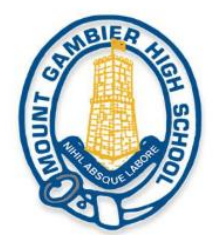

## Create a USI step by step

### 1. Have a valid form of ID handy

Have at least one and preferably two forms of ID ready from the list below:

- Driver's Licence
- Medicare Card
- Australian Passport
- Non-Australian Passport (with Australian Visa)
- Birth Certificate (Australian)
- Certificate of Registration by Descent
- Citizenship Certificate
- Immi Card

#### 2. Go to the USI Creation page

https://www.usi.gov.au/your-usi/create-usi Select 'Get Started'

#### 3. Next agree to the Terms and Conditions

If you see the Terms and Conditions page, then tick the appropriate box below. If you don't see it, just go straight to step 4.

#### 4. Evidence of Identity and Personal Details

Select the evidence of identity document (ID) you will be using to create your USI. Also enter your personal details. **IMPORTANT:** Enter your details exactly as they appear on your form of ID.

#### 5. Contact details

Enter as many of the contact details as you can

#### 6. Confirming your identity

Once you have entered your details, the USI Registry System will check and confirm your identity using the 'Documentation Verification Service' (DVS).

#### 7. Securing your account

Next set your USI password and check questions.

#### 8. You are done!

Your USI will now be displayed on the screen and will have been sent to you for your records. Please keep a record of this number as this USI is yours for life!

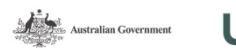

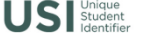

ou are here: Home > Terms and Conditions

#### TERMS AND CONDITIONS

IT IS IMPORTANT THAT YOU UNDERSTAND AND AGREE TO THE TERMS AND CONDITIONS BEFORE USING THIS WEBSITE. The USI website Terms and Conditions define our shared responsibilities in regards Your personal information and privacy;
Information Security;
Accessibility. If you are applying for a USI on behalf of another person, as their parent, legal guardian or carer, you must have the consent of that individua Registered Training Organisations (RTOs) must <u>not</u> use this process. RTOs can only apply on behalf of a student through the USI Registry System **Training Provider Login** or their integrated student management system. I confirm that I have the consent of that individual. By agreeing to the terms and conditions I acknowledge that giving of false or misleading information is a serious offence. I agree to the Terms and Conditions. \* B More information in regards to the USI website terms and conditions can be found Next C Disclaimer Security Accessibility Privacy Copyright Terms and Conditions Contact us Times are shown in Canberra, Australia time to you have a First Name and Family Name e.g. John Smith 8 Yes 
 No, I only have one na No O Yes Date of Birth • ~ D firm Date Of Birth • ~ \* O Male ○ X (ind \* Select Country of Birth Town/City of Birth

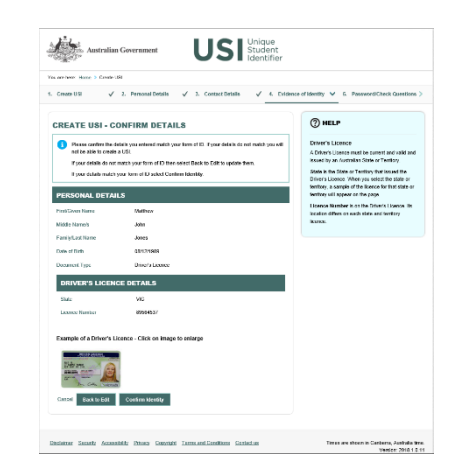

### Learning | Belonging | Responsibility

Cancel Back Next